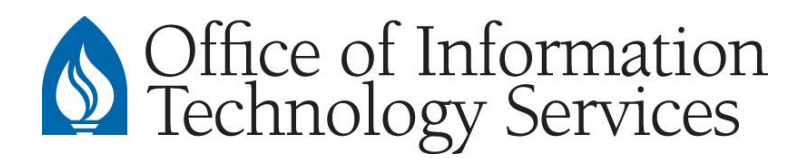

## **Connect to a Shared Network Resource**

1) Go to the **Finder Bar > Go > Connect to Server**...

| Alternatively, on the keyboard, you can press: $	extsf{H}$ + |                   |  |
|--------------------------------------------------------------|-------------------|--|
| 0 0                                                          | Connect to Server |  |
| Server Address:                                              |                   |  |
|                                                              | + 0*              |  |
| Favorite Servers:                                            |                   |  |
|                                                              |                   |  |
|                                                              |                   |  |
|                                                              |                   |  |
| Remove                                                       | Browse Connect    |  |

2) In the "Server Address" line, type: **smb://file4/XXXX\$** (where "XXXX" is the 4-digit ORG code of a campus department)

You may add the server as one of the "Favorite Servers" by clicking the [+] button.

- 3) Select Connect to connect to the server.
- 4) When the authentication window appears, select **Registered User**. Enter your Andrews username and password then select **Connect**.

| 秋秋 | Enter your name and password for the server "arch1". |
|----|------------------------------------------------------|
|    | Connect as: O Guest                                  |
|    | Registered User                                      |
|    | Name: AU username                                    |
|    | Password: AU password                                |
|    | Remember this password in my keychain                |
|    | Cancel Connect                                       |

5) The list of folders will appear.